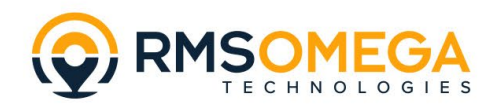

## **Upgrade SmartPass Platform**

# USE THESE INSTRUCTIONS TO UPDATE THE SMARTPASS PLATFORM PROGRAM ON YOUR PC.

#### Step 1:

Uninstall program from Windows Select Start  $\rightarrow$  Settings  $\rightarrow$  Apps & Features  $\rightarrow$  Uninstall  $\rightarrow$  Choose app named "PASS"  $\rightarrow$  "Uninstall"

#### Step 2:

Open Windows File Explorer  $\rightarrow$  Search for 'MIPS" on this PC  $\rightarrow$  Delete all MIPS files found in search.

#### Step 3:

Download the latest version of the Management Software from RMS Omega's SmartPass webpage.

#### Step 4:

Run "EZ\_PASS\_setup\_V2.3.4.exe" (or the latest version file name.)

#### Step 5:

A blue pop-up will appear saying "Windows protected your PC," click "more info," and click 'Run anyway."

### Step 6:

Select "Yes" to install the program.

#### Step 7:

Select "Confirm" in Smart Pass Management Platform pop-up.

#### Step 8:

Select "Install Now" to begin the program installation.

#### Step 9:

Once software has been installed, copy IP address the software creates and paste it into Google Chrome browser.

Default Login Information Username: Admin Password: 123456